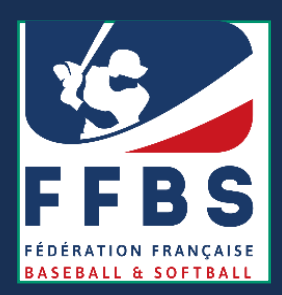

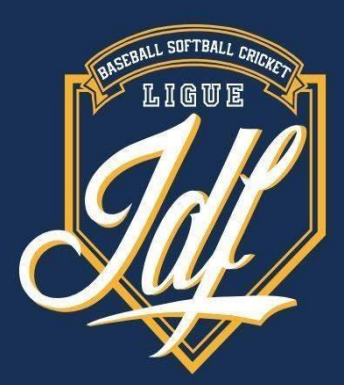

# FEUILLE DE MATCH ELECTRONIQUE

**Actions scorage** 

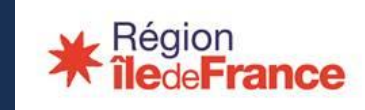

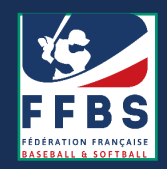

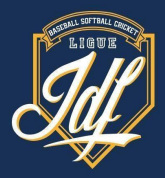

#### Accès :

Réception de l'assignation : courriel de confirmation et courriel avec le code secret (de licences@ffbs.fr)

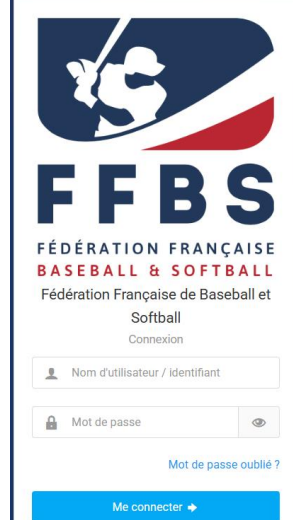

#### Code secret de signature de feuille de match

Bonjour M

match/designations#/rencontre/1744

Contact club recevant

Vous prenez part à la rencontre Phase régulière D1 Baseball 2024

Entre

034001 - Barracudas Montpellier et 078011 - Montigny

Le match aura lieu le 25/08/2024 14:00 à DOMAINE MUNICIPAL DE VEYRASSI RUE DES QUATRE VENTS 34090 MONTPELLIER

Voici le code unique qui vous permettra de signer la feuille de match : 841976

Pour cela, veuillez vous connecter sur le lien suivant : https://licence.ffbs.fr/feuille-de-

- Connexion via : .
- le mail avec le code secret de signature
- via votre espace personnel sur :

https://licence.ffbs.fr/auth/login

ou via le site de la fédération : https://ffbs.fr

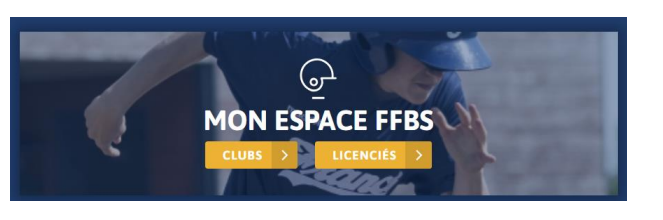

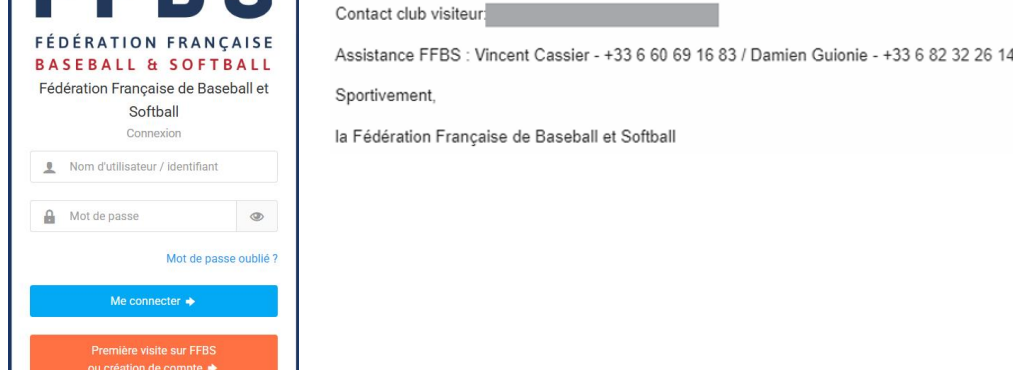

- Renseigner votre identifiant : adresse mail ou n° de licence
- Vérifier avant le début de la saison la complétude du contrôle d'honorabilité vous concernant

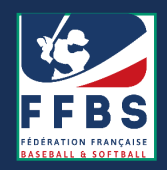

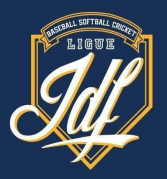

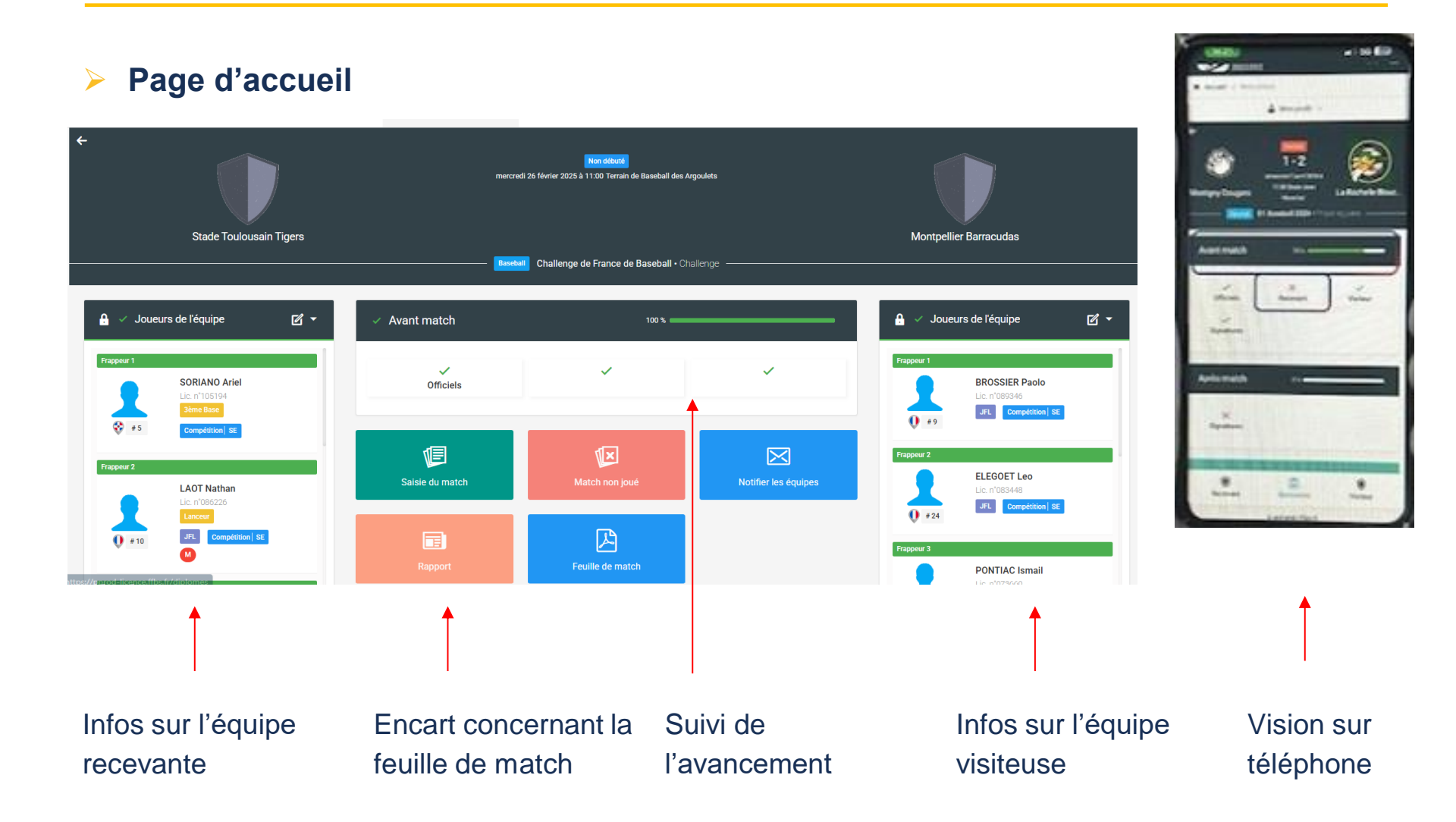

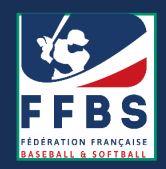

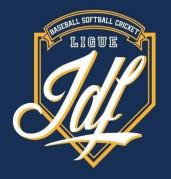

#### > 1<sup>ère</sup> étape : la saisie du code de la rencontre

| 💱 Détails 🗹 🛌 |                                                                                                    | • |
|---------------|----------------------------------------------------------------------------------------------------|---|
| 0             | Numéro /code spécifique de la rencontre                                                                                      |   |
| 2             | 031010 STADE TOULOUSAIN BASEBALL Terrain de Baseball des Argoulets                                                           | Ň |
|               | Le mercredi 26 février 2025 à 11:00                                                                                          | • |
| 2             | Correspondant l'équipe à domicile<br>Nom : M PEREZ SEQUERA Randy<br>Téléphone : 0628658793<br>Mail : randy1sofia@gmail.com   |   |
| 0             | Correspondant l'équipe visiteuse<br>Nom : M BROSSIER Olivier<br>Téléphone : 0687841781<br>Mail : olivierbrossier21@gmail.com |   |
| 0             | Tenue de l'équipe à domicile<br>Aucun visuel                                                                                 |   |
| S             | Url du live<br>Non renseigné                                                                                                 |   |

Le scoreur doit mettre à jour le code de la rencontre du match

Cliquer sur l'icône d'édition et renseigner le numéro dans l'encart

• Vous devez ensuite sauvegarder

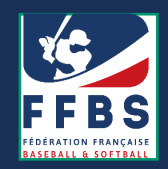

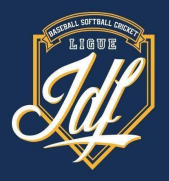

#### Consultation des assignations du match

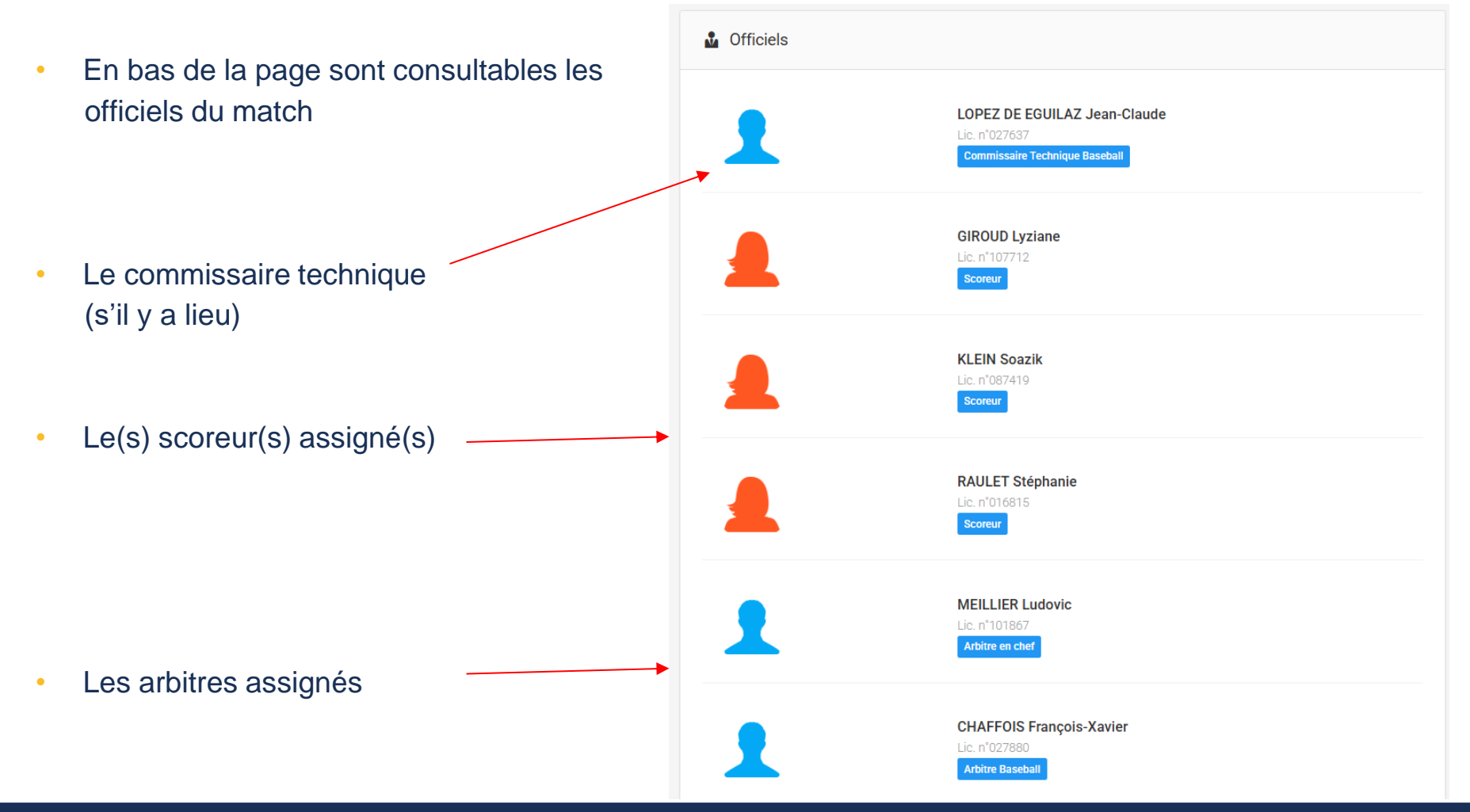

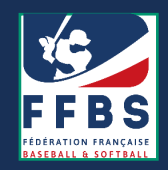

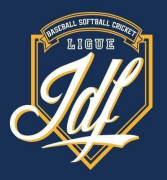

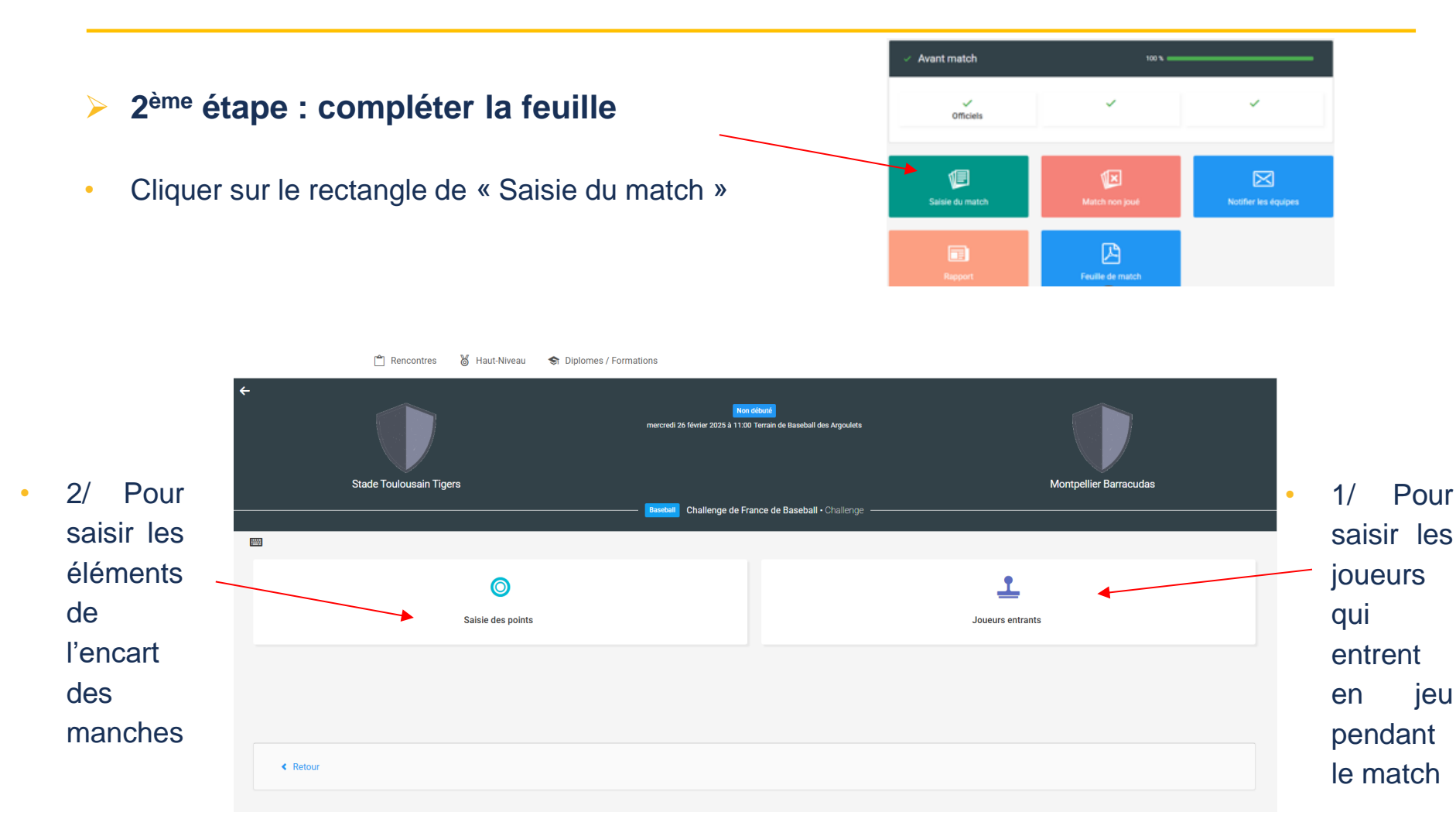

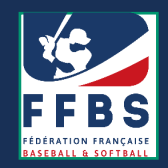

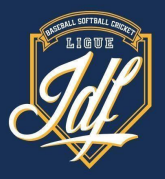

#### La saisie des joueurs entrants

- Par défaut les 9 ou 10 joueurs du line up de départ sont mis au vert.
- Le scoreur viendra cocher les joueurs qui sont entrés en jeu pendant le match (= joueurs présents sur les feuilles de scorage)..

|                   | Stade Toulousain Tigers       |  |
|-------------------|-------------------------------|--|
|                   | 24 MARRIGHI Lucas             |  |
|                   | 8 #19 M BAISSE-DEPONTIEU Eloi |  |
|                   | 2 #14 M BLANCOT Baptiste      |  |
|                   | 2 #12 M CEGIELSKI Amaury      |  |
|                   | 2 #23 M DUQUENOY Ethan        |  |
|                   | 1 #10 M LAOT Nathan           |  |
|                   | 2 #13 M NAVARRO Llam          |  |
|                   | 1 M PEREZ SEQUERA Randy       |  |
|                   | 2 #94 M PINIER Thibaut        |  |
|                   | 2 #33 M ROQUELAINE Emrik      |  |
|                   | 2 #24 M SAUMANDE Arthur       |  |
| Dour quittor il   | 2 #5 M SORIANO Ariel          |  |
| suffit de cliquer | Montpellier Barracudas        |  |
|                   | 2 +29 M BRICEÑO Elvis         |  |
| Sui « Reloui »    |                               |  |
|                   | < Retour                      |  |

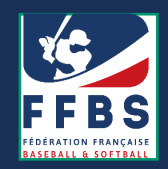

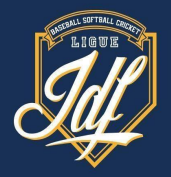

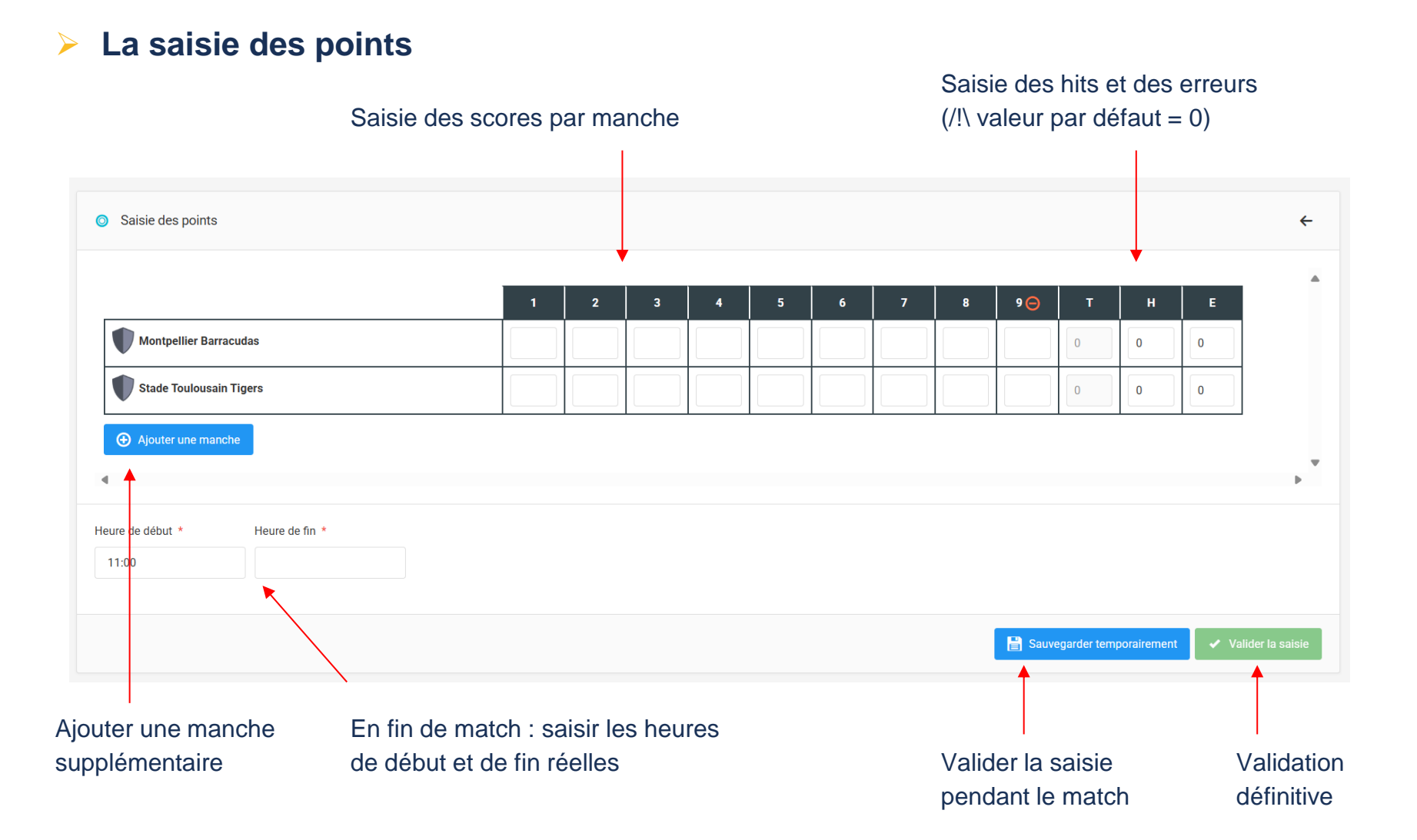

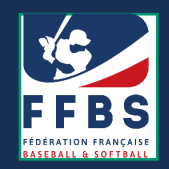

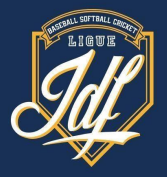

### 3ème étape : la signature de la feuille de match

 Une fois la validation définitive de la saisie des points effectuée, la feuille indique un encart « Après match »

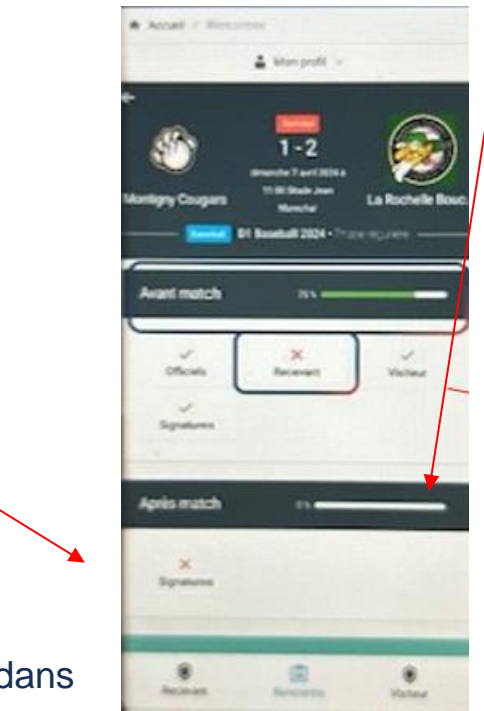

 Dans l'encart avec votre nom/photo, indiquez le code secret contenu dans le courriel reçu et validez.

•

Voilà vos actions sur la feuille de match électronique sont terminées !

Cliquer sur « Signatures »

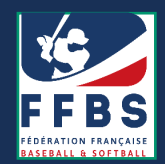

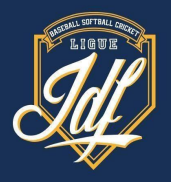

MERCI!